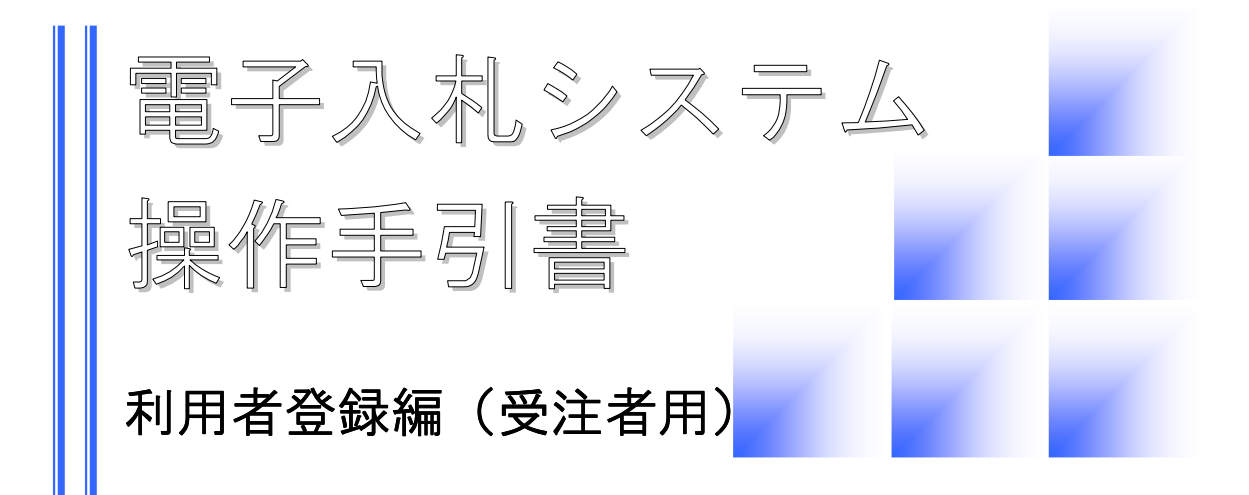

第 3.0 版 平成 24 年 1 月 宮崎県

# $\Diamond \Diamond \Diamond \Diamond$ 目 次 $\Diamond \Diamond \Diamond$

| <b>利用者登録</b> 1 |              |    |  |  |
|----------------|--------------|----|--|--|
| 1)             | 利用者登録メニューの表示 | .2 |  |  |
| 2)             | 利用者登録        | .6 |  |  |
| 3)             | 利用者登録情報の変更   | 13 |  |  |
| 4)             | ICカード更新      | 19 |  |  |

#### 利用者登録

電子入札システムを利用するためには、使用する I Cカード毎に利用者登録を必ず行う必要があり ます。

利用者登録後には,既に登録済みの利用者情報の変更や, ICカードの更新処理を行うことができ ます。

#### 🕨 事前登録申請について

利用者は本システム上で利用者登録を行う前に,本システムの運営を行う宮崎県へ「宮 崎県電子入札等システム利用開始申請書」を提出する必要があります。 宮崎県は,提出された「宮崎県電子入札等システム利用開始申請書」に基づいて登録 番号を利用者へ通知します。

本システム上での利用者登録は、この登録番号を入力することにより可能となります。 登録番号は本システムの事前登録の証となりますので、利用者自身の責任において厳 重に管理する必要があります。

# 🌔 使

#### 使用できるICカードについて

本システムで使用できるICカードは、電子署名及び認証業務に関する法律 (平成12年法律第102号)に基づき、主務大臣の認定を受けた特定認証業務を行 う者が発行するICカードであって、次の2つの条件に該当するものでなければいけ ません。

- (1) 財団法人日本建設情報総合センターが販売する電子入札コアシステムに対応し たものであること。
- (2)利用者が法人の場合,「宮崎県電子入札等システム利用開始申請書」において届 け出た代表役員等の名義であること。

#### ◆処理の流れ

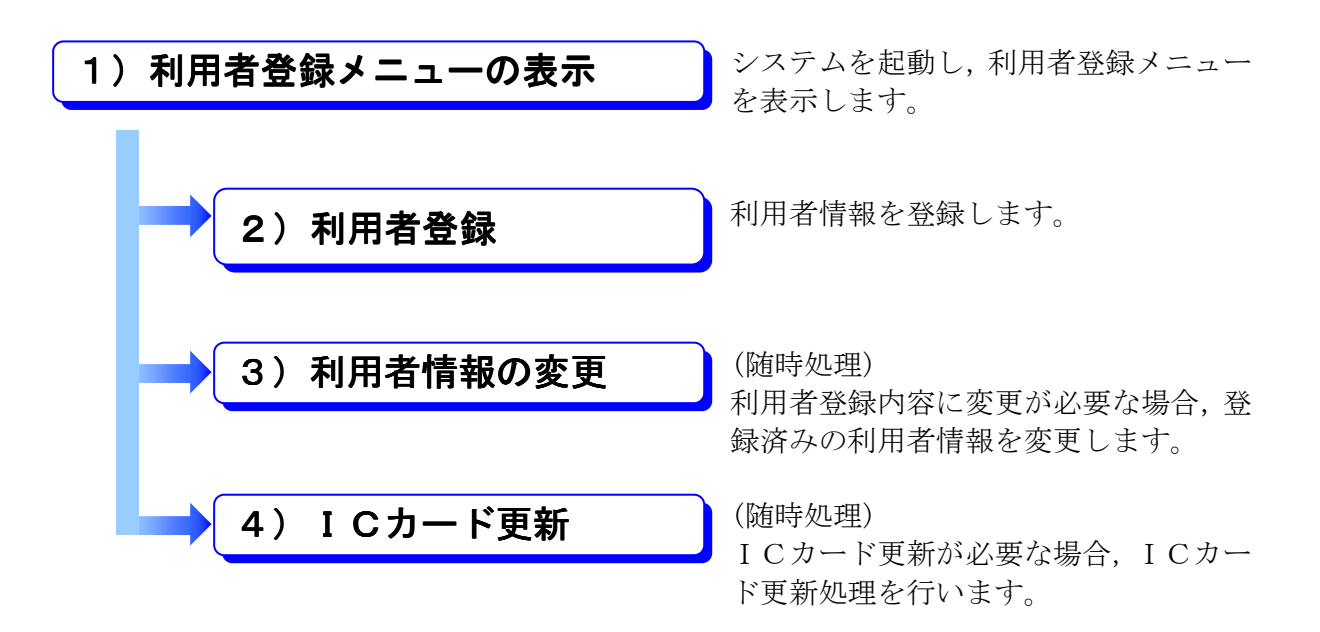

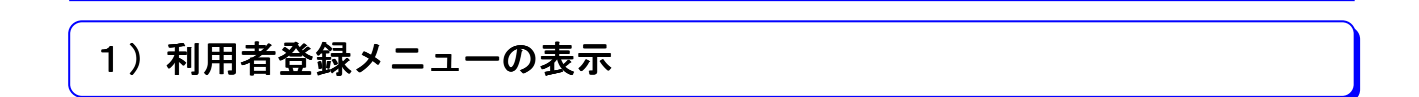

◆操作の流れ

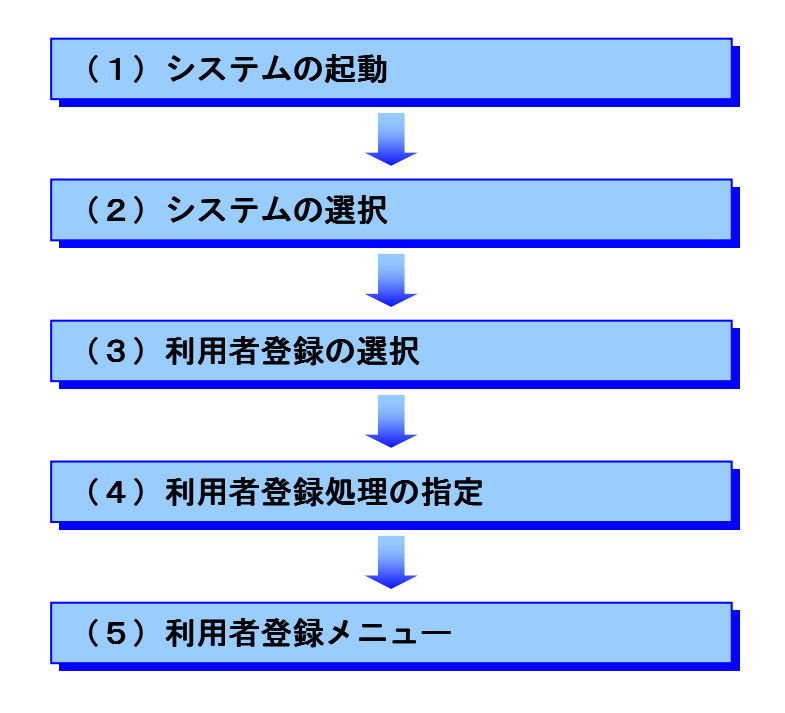

# (1) ポータルサイト

電子入札システムは、各自治体のポータルサイトから起動します。

# (2)システムの選択

| 。宮崎県 |                                                                       |
|------|-----------------------------------------------------------------------|
|      | 「調達機関・工事/業務」選択画面(受注者用)                                                |
|      | <b>「確定」</b> をクリックします。                                                 |
| •    | <b>調達機関の選択について</b><br>調達機関を間違えますと、意図しない調達機関ヘログインしてしまいますので注意が<br>必要です。 |

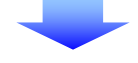

(3)利用者登録の選択

| CALS/EC - Microsoft Internet Explore<br>アイル(E) 編集(E) 表示(V) お気(2 | er<br>(大り仏) ツール(① ヘルズ(虫)                                                                                                    |          |
|-----------------------------------------------------------------|----------------------------------------------------------------------------------------------------|----------|
| <sup>ポレス(D)</sup> (創 http://e-nyusatsu-trainin                  | ng pref.miyazaki.lg.jp/ebidAccepter/index.jsp                                                                                         |          |
| <u>久</u> 宮崎県                                                    |                                                                                                    |          |
|                                                                 | 「利用者登録/電子入札」選択画面(工事・委託 受注者用)                                                                                                    | <b>É</b> |
|                                                                 | バソコンのJREバージョンに合った入口を選択してください。<br>JREのバージョンが不明な方は,こちら <u>JREバージョン確認</u> をご覧下さい。<br>                                                    |          |
|                                                                 | JRE1.3用はこちら                                                                                                    |          |
|                                                                 | ・Windows 2000またはXPをご利用でJRE1.3を<br>使用されている方はこちらからお入りください         利用者登録           電子入札システム                                              |          |
|                                                                 | お使いのパソコンの JRE バージョンI<br>JRE6.0用はこちら<br>「利用者登録」をクリックします。                                                                               | こ合わせ、    |
|                                                                 | <ul> <li>Windows Vistaをご利用の方はこちらから</li> <li>お入りください。</li> <li>※ Windows 2000またはXPをご利用でJRE1.4以上を<br/>使用されている方はこちらからお入りください。</li> </ul> |          |
|                                                                 | 業務実行中は、この画面を閉じないで下さい。<br>業務画面よりも先にこの画面を閉じると、<br>アブリケーションが正常に終了しない場合があります。                                                             | -        |
| ページが表示されました                                                     |                                                                                                    | ヌーネット    |

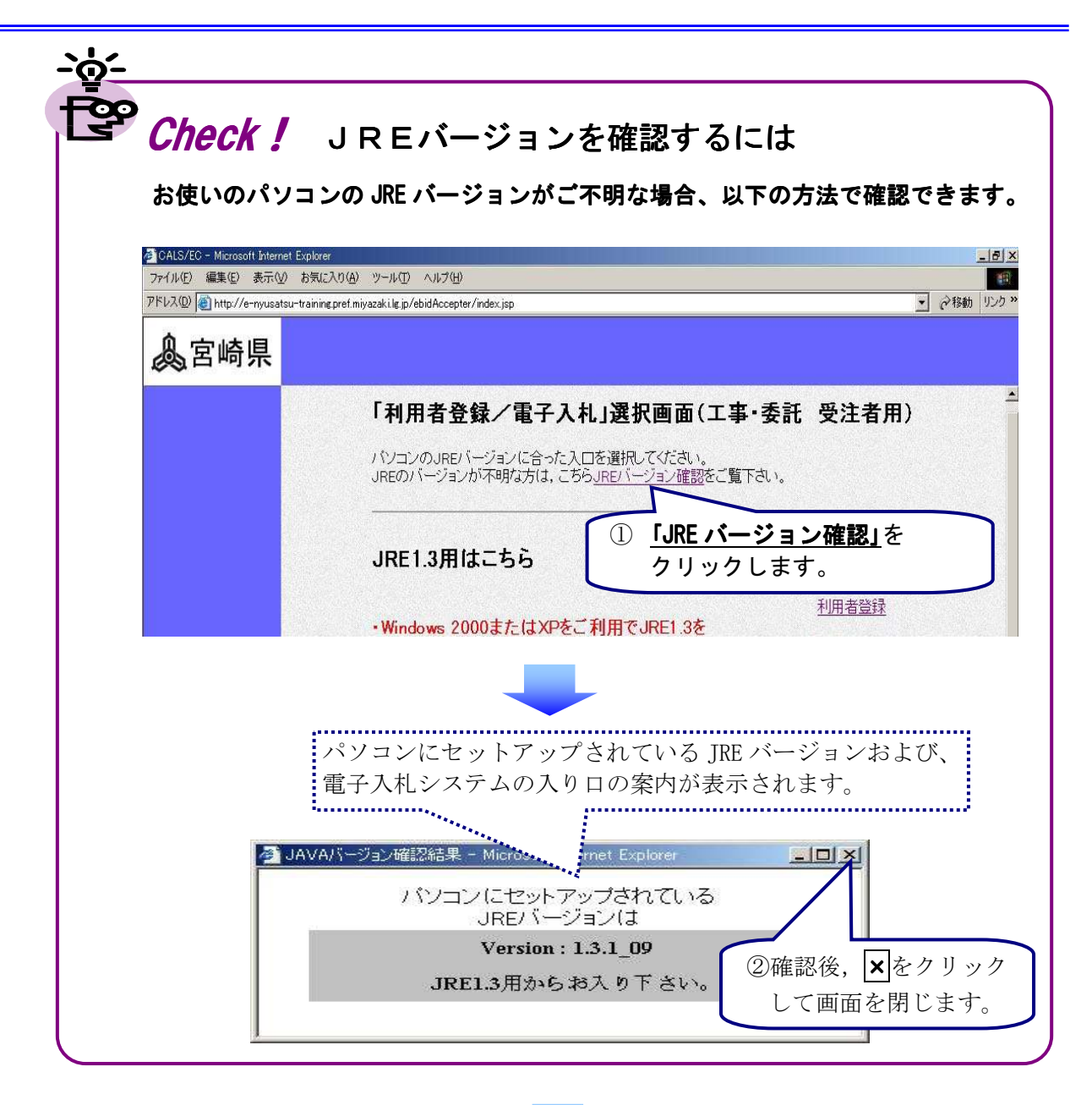

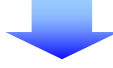

# (4)利用者登録処理の指定

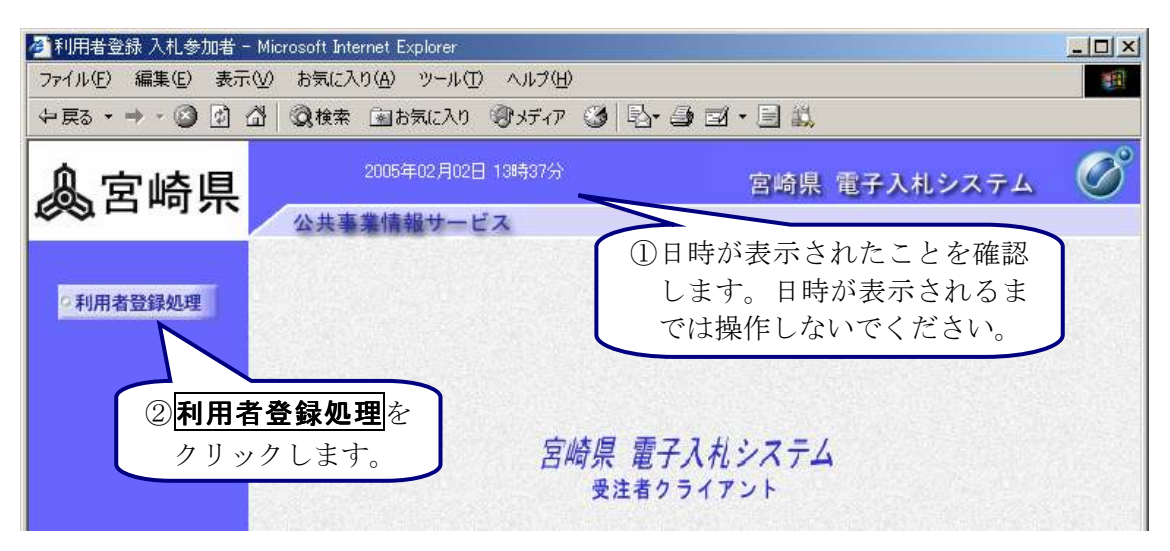

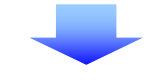

(5)利用者登録メニュー

| 利用者登録入札参加者 - Microsoft Internet<br>ファイル(F) 編集(E) 表示(V) お気に入り(A) | Explorer<br>・ツール(T) ヘルプ(H) | X                     |
|-----------------------------------------------------------------|----------------------------|-----------------------|
| 中戻る・→・② ☑ 础 ③検索 函                                               | お気に入り (愛)メディア (3) 🛐 📑 📑    | ■・■ 利用者登録メニューが        |
| <u>▲</u> 宮崎県 200                                                | 5年02月02日 13時37分            | 表示されます。<br>宮崎県 、れシステム |
| 公共事業                                                            | 報サービス                      |                       |
| 2 利用者登録処理                                                       | 利用者登錄メ                     |                       |
|                                                                 |                            |                       |
|                                                                 |                            |                       |
|                                                                 |                            |                       |
|                                                                 | <b>変更</b>                  | ICカード更新               |
|                                                                 |                            |                       |
|                                                                 |                            |                       |
| ページが表示されました                                                     |                            | 聞 イントラネット //          |
| 新規に                                                             | 登録済利用者情報を                  | を 期限切れ前の I Cカー        |
| 利用者登録を行う場合                                                      | 変更する場合                     | 更新処理を行う場合             |
|                                                                 |                            |                       |
| 利用者登録~                                                          | 3)利用者情報の変                  | 更 ~ 4) I Cカード更新       |

# 2)利用者登録

利用者は、ICカードの枚数分の利用者登録を行う必要があります。

利用者登録で登録できる内容は,企業情報(代表者電話番号,代表者FAX番号),代表窓口情 報,ICカード利用部署情報ですが,2枚目のICカードからはICカード利用部署情報のみの 入力となります。

#### ◆操作の流れ

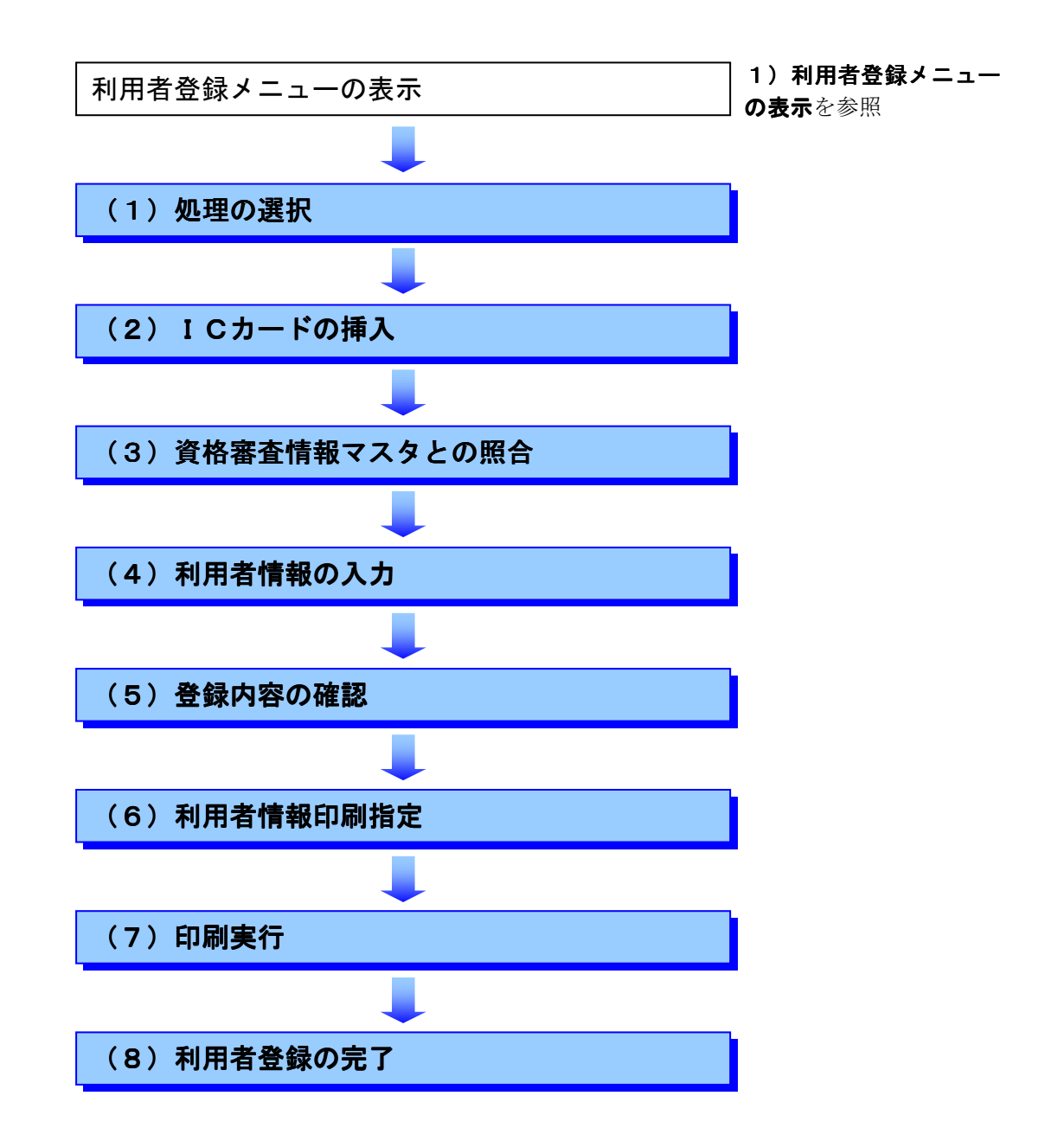

| (1 | )処理の選択           |                                   |   |
|----|------------------|-----------------------------------|---|
| k  | 🗿 利用者登録 入札参加者 -  | Microsoft Internet Explorer       |   |
|    | ファイル(E) 編集(E) 表示 | ○ お気に入り(A) ツール(T) ヘルプ(H)          |   |
|    | ⇔戻る • → • ② 🕑 🖞  | 🖞 🔍検索 国お気に入り 🧐メディア 🧭 🖻・ 🗐 🖬 🛛 🗐 🔛 |   |
|    | ▲宮崎県             | 2005年02月02日 13時37分 宮崎県 電子入札システム   | Ø |
|    |                  | 公共事業情報サービス                        |   |
|    |                  |                                   |   |
|    | 9利用者登録処理         | 利用者登録メニュー                         |   |
|    |                  |                                   |   |
|    |                  |                                   |   |
|    |                  |                                   |   |
|    |                  |                                   |   |
|    |                  |                                   |   |
|    |                  |                                   |   |
|    |                  |                                   |   |
|    |                  | 登録をクリックします。                       |   |
|    |                  |                                   |   |
|    |                  |                                   |   |
|    |                  | 登録 変更 ICカード更新                     |   |
|    |                  |                                   |   |

#### (2) ICカードの挿入

**PIN番号入力ダイアログ**が表示されますので、ICカードを挿入して以下の操作を行います。

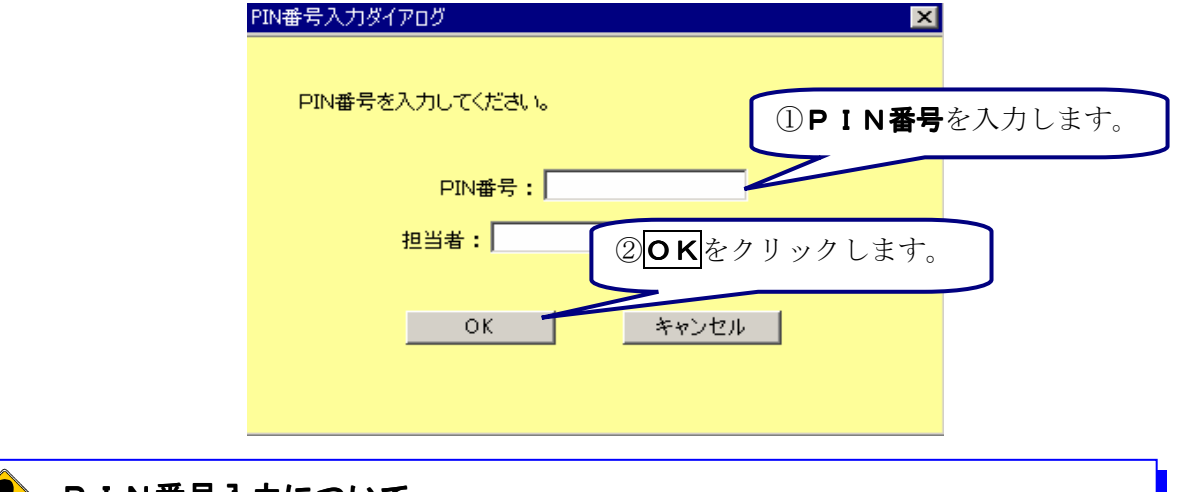

# PIN番号入力について

**PIN番号**入力欄には、何を入力しても "\*" が表示されますので、入力間違いの無いよう、確実に入力してください。特に次の点に注意しましょう。

- ・日本語入力モードが有効になっていませんか。
- ・CapsLock が有効になっていませんか。(大文字小文字を区別します。)
- ・NumLock が有効になっていませんか。

尚,入力を複数回間違えると I C カードが使用できなくなりますので,十分に注意してください。

# (3) 資格審査情報マスタとの照合

| 🧖 利用者登録入札参加者 -   | Microsoft Internet     | Explorer                    |            |                     |                |
|------------------|------------------------|-----------------------------|------------|---------------------|----------------|
| ファイル(E) 編集(E) 表示 | ·(⊻) お気に入り( <u>A</u> ) | リール(工) ヘルプ(土)               |            |                     |                |
| (中戻る ▼ ➡ * 🙆 🖞 ) | ☆│ ② 検索 函              | お気に入り マリメディア                | 3 B- 3 I   |                     |                |
| <b>▲</b> 宮崎県     | 200                    | 5年02月02日 13時37分             |            | 宮崎県 電子入札システム        | Ø              |
| ~~ ····          | 公共事業情                  | 報サービス                       |            |                     | California and |
| ○利用者登録処理         |                        |                             | 資格審査情報     | 検索                  |                |
|                  |                        |                             |            |                     |                |
|                  | 資格審<br>(※)のコ           | 査情報の検索を行います。<br>項目は、必須入力です。 | 。登録番号と、確認の | のために商号又は名称を入力して下さい。 | , ,            |
|                  |                        |                             |            | ①登録番号を入力し           | ます。            |
|                  | 登録番号                   | :[                          |            | (半角数字10文字)          |                |
|                  | 商号又は名称                 | :                           |            | (60文字以内)            |                |
|                  |                        | (*)                         |            | ②商号又は名称を            | 入力             |
|                  |                        |                             |            | します。                |                |
|                  |                        |                             |            |                     |                |
|                  |                        |                             | 蠕          | 戻る                  |                |
|                  |                        | 1                           |            |                     |                |
|                  |                        |                             | 2. 2. 1. 2 |                     |                |
|                  |                        | ③検索をクリ                      | ックします。     |                     |                |

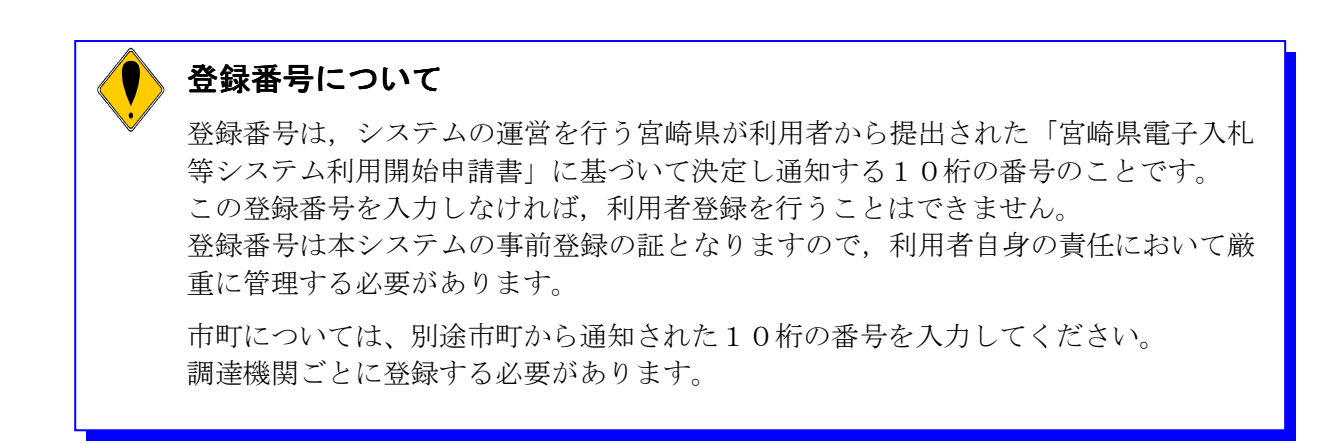

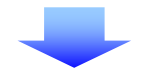

#### (4)利用者情報の入力

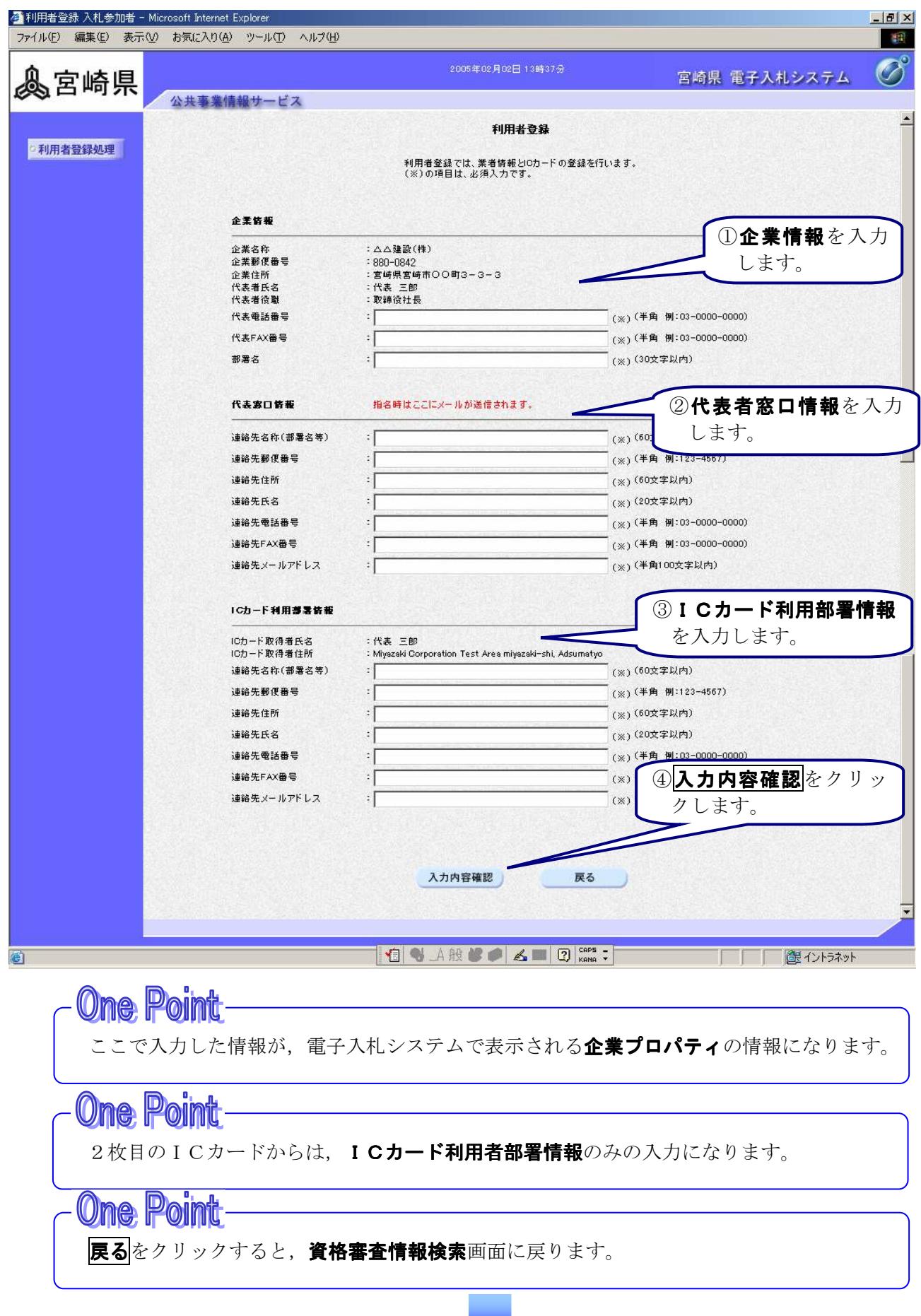

# (5)登録内容の確認

| 利用者登録 入札参加者 -<br>pイル(E) 編集(E) 表示 | Microsoft Internet Explorer<br>(火) お気に入り(A) ツール(T) ^ | シンプ(比)                                                                                                    |                                                                                                    |                           |                |
|----------------------------------|------------------------------------------------------|----------------------------------------------------------------------------------------------------|----------------------------------------------------------------------------------------------------|---------------------------|----------------|
| 宮崎県                              |                                                      |                                                                                                    | 2005年02月02日13時37分                                                                                                    | <b>登録内容</b> が表示           | ⇒されます。         |
| ©利用者登録処理                         | 公共参発情報サービス                                           | 企業管報                                                                                                    | 登錄内容確認                                                                                                    |                           |                |
|                                  |                                                      | 企業名称<br>企業都便番号<br>企業貸供番号<br>代表者氏名<br>代表者役職<br>代表FA2<br>代表FA2<br>番号<br>部署名                                          | : ムム建設(件)<br>:880-0842<br>:宮崎県宮崎市〇〇町3-3-3<br>:代表 三郎<br>:取請役社長<br>:000-585-5555<br>:000-666-5656<br>:営業部                                                 |                           |                |
|                                  |                                                      | 代表窓口鋳報                                                                                                    |                                                                                                    |                           |                |
|                                  |                                                      | 連絡先名称(部署名等)<br>連絡先都(書号<br>連絡先訴<br>連絡先氏名<br>連絡先で所名<br>連絡先で利用号<br>連絡先FAX番号<br>連絡先FAX番号<br>連絡先メールアドレス                 | : ムム建設(株) 営業部<br>: 880-0842<br>: 宮崎県宮崎市OCの町3-3-3<br>: 営業 太郎<br>: 000-565-5555<br>: 000-666-6666<br>: coce9xxxco.p                                       |                           |                |
|                                  |                                                      | ICカード利用夢器皆報                                                                                                    |                                                                                                    |                           |                |
|                                  |                                                      | 10カード取得者氏名<br>10カード取得者任所<br>道給先名作(部署名等)<br>道給先解復番号<br>道給先任所<br>道給先氏名<br>道給先代名書号<br>道給先代名番号<br>道給先へ都号<br>連絡先メールアドレス | :代表 三郎<br>Miyazaki Corporation Test Are<br>: ムム道数(件) 営業部<br>:880-0842<br>:宮崎県宮崎市〇〇町3-3-3<br>:営業 太郎<br>:000-555-5555<br>:000-565-6565<br>: coc@boocco.jp | a miyazaki-shi, Adsumatyo |                |
|                                  |                                                      | ICカード情報                                                                                                    |                                                                                                    |                           |                |
|                                  |                                                      | 証明書シリアル番号<br>証明書発行者<br>証明書有効期限                                                                                     | :3422256<br>:0U=NDN Test CAO=Nippon Dens<br>:2006/06/01                                                                                                 | hi Ninsho Co.Ltd.,C=JP    |                |
|                                  |                                                      | ະຫ                                                                                                    | の内容でよろしければ登録ボタンを押してくお                                                                                                    | Eau                       |                |
|                                  |                                                      |                                                                                                    | 登録 戻る                                                                                                    | -                         |                |
|                                  |                                                      |                                                                                                    |                                                                                                    |                           |                |
| ジが表示されました                        |                                                      |                                                                                                    | 登録内容                                                                                                    | 容を確認後, <b>登録</b>          | 御 イントラネット      |
| ージが表示されました                       |                                                      |                                                                                                    | をクリッ                                                                                                    | <i>,</i> クします。            | ■<br>配 イントフネット |

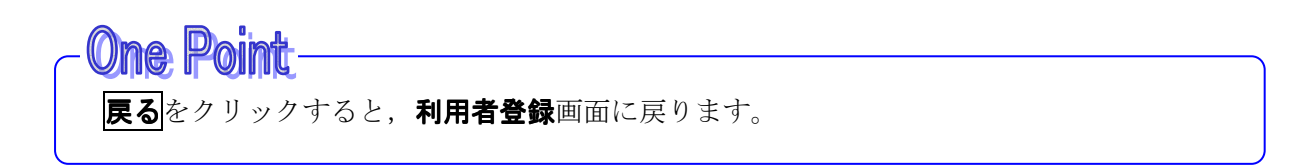

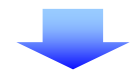

#### (6)利用者情報印刷指定

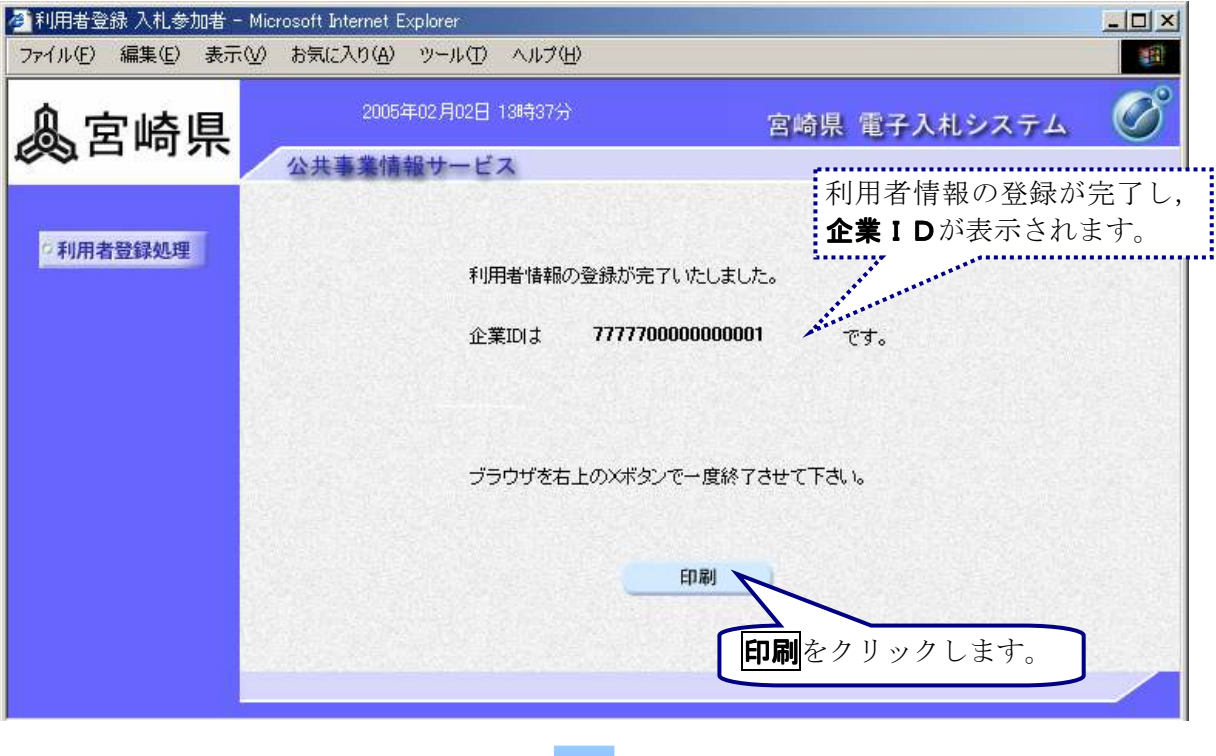

① 🎒 をクリックして印刷します。

(7)印刷実行

| - 戻る - → - ③ ④ △ ◎ ④ ④ ③検索 国お気に入り ◎ メディア ③                                      |                                                                                                    |                      |
|---------------------------------------------------------------------------------|----------------------------------------------------------------------------------------------------|----------------------|
|                                                                                 | 利用者情報                                                                                                    |                      |
| 企業ID<br>企業名称<br>企業部便番号<br>企業作所<br>代表者氏名<br>代表者役職<br>代表電話番号                      | : きi¥う県 工事 7777700000000001<br>: △△建設(林)<br>: 880-0842<br>: 宮崎県宮崎市○○町 3-3-3<br>: 代表 三郎<br>: 取締役社長<br>: 000-555-5555 | ②印刷後, ×をクリ<br>ックします。 |
| 代表FAX番号<br>部署名                                                                  | :000-666-6666<br>:営業部                                                                                               |                      |
| 連絡先名称(部署名等)<br>連絡先郵便番号<br>連絡先住所<br>連絡先電話番号<br>連絡先電話番号<br>連絡先FAX番号<br>連絡先メールアドレス | : △△建設(林) 営業部<br>: 880-0842<br>: 宮崎県宮崎市○○町 3-3-3<br>: 営業 太郎<br>: 000-555-5555<br>: 000-66-6666<br>: ccc@xxx.co.jp   |                      |
| ICカード取得者氏名<br>ICカード取得者住所                                                        | : テスト 9号<br>Hiroshima Cooperation Test Area Hiroshima-s                                                             | hi, Naka-            |
| 連絡先名称(部署名等)<br>連絡先郵便番号<br>連絡先住所                                                 | xq, woto-metn 9<br>: △△ 建設(林) 営業部<br>: 980-0842<br>: 宮崎県宮崎市○〇町 3-3-3                                                |                      |
| 連絡先氏名<br>連絡先電話番号<br>連絡先FAX番号<br>這統去少一一次日、7                                      | : 営業 太郎<br>: 000-555-5555<br>: 000-666-6666                                                                         |                      |

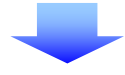

#### (8)利用者登録の完了

| 🥙 利用者登録入札参加者·    | - Microsoft Internet Explorer                                        |   |
|------------------|----------------------------------------------------------------------|---|
| ファイル(E) 編集(E) 表示 | えめ お気に入り(A) ツール(I) ヘルプ(H)                                            |   |
| 急宮崎県             | 2005年02月02日 13時37分 宮崎県 電子入札システ                                       | ß |
| の利用者登録処理         | 公共事業情報サービス<br>メージングレイン (メージング) (メージング) (メージング) (アンクレイウィー<br>ドウを閉じます。 |   |
|                  |                                                                      |   |
|                  | 企業IDは 777770000000001 です。                                            |   |
|                  |                                                                      |   |
|                  | ブラウザを右上のXボタンで一度終了させて下さい。                                             |   |
|                  | 印刷                                                                   |   |
|                  |                                                                      |   |

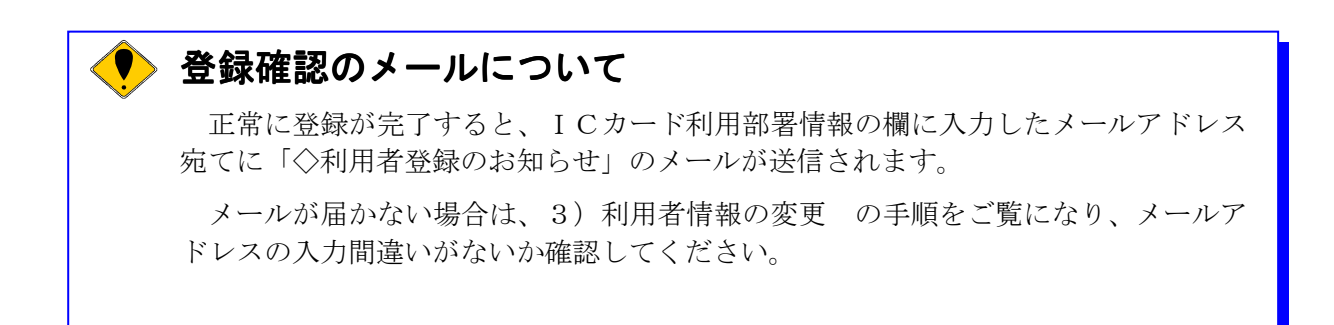

# 3)利用者情報の変更

利用者登録情報の変更を行います。

# ◆操作の流れ

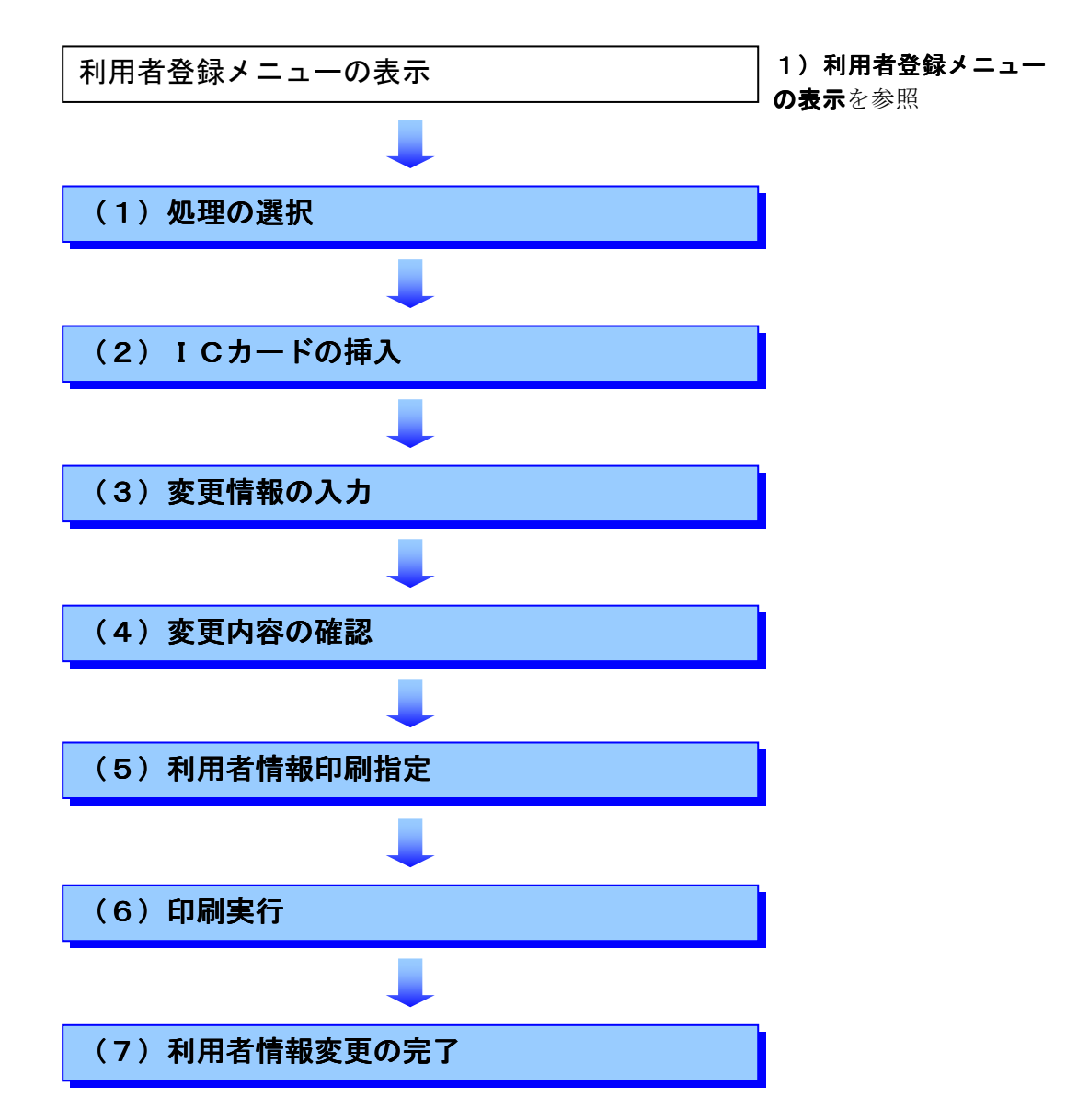

(1)処理の選択

| 🕗 利用者登録 入札参加者 - Micros | soft Internet Explorer                    |                |
|------------------------|-------------------------------------------|----------------|
| ファイル(E) 編集(E) 表示(V) お  | お気に入り(A) ツール(T) ヘルブ(H)                    | -              |
| ⇔戻る・⇒・◎ 🖸 🖄 🔇          | 2.検索 (回お気に入り) (例)メディア (2) (日・三) (二) ・三) 📖 |                |
| 急宮崎県                   | 2005年02月02日 13時37分 宮崎県 電子入札システム           | Ø              |
|                        | 公共事業情報サービス                                | TAIN PROPERTY. |
| 2利用者登録処理               | 利用者登録メニュー                                 |                |
|                        |                                           |                |
|                        |                                           |                |
|                        |                                           |                |
|                        | 変更をクリックします。                               |                |
|                        | 登録 変更 ICカード更新                             |                |

#### (2) ICカードの挿入

**PIN番号入力ダイアログ**が表示されますので, ICカードを挿入して以下の操作を行います。

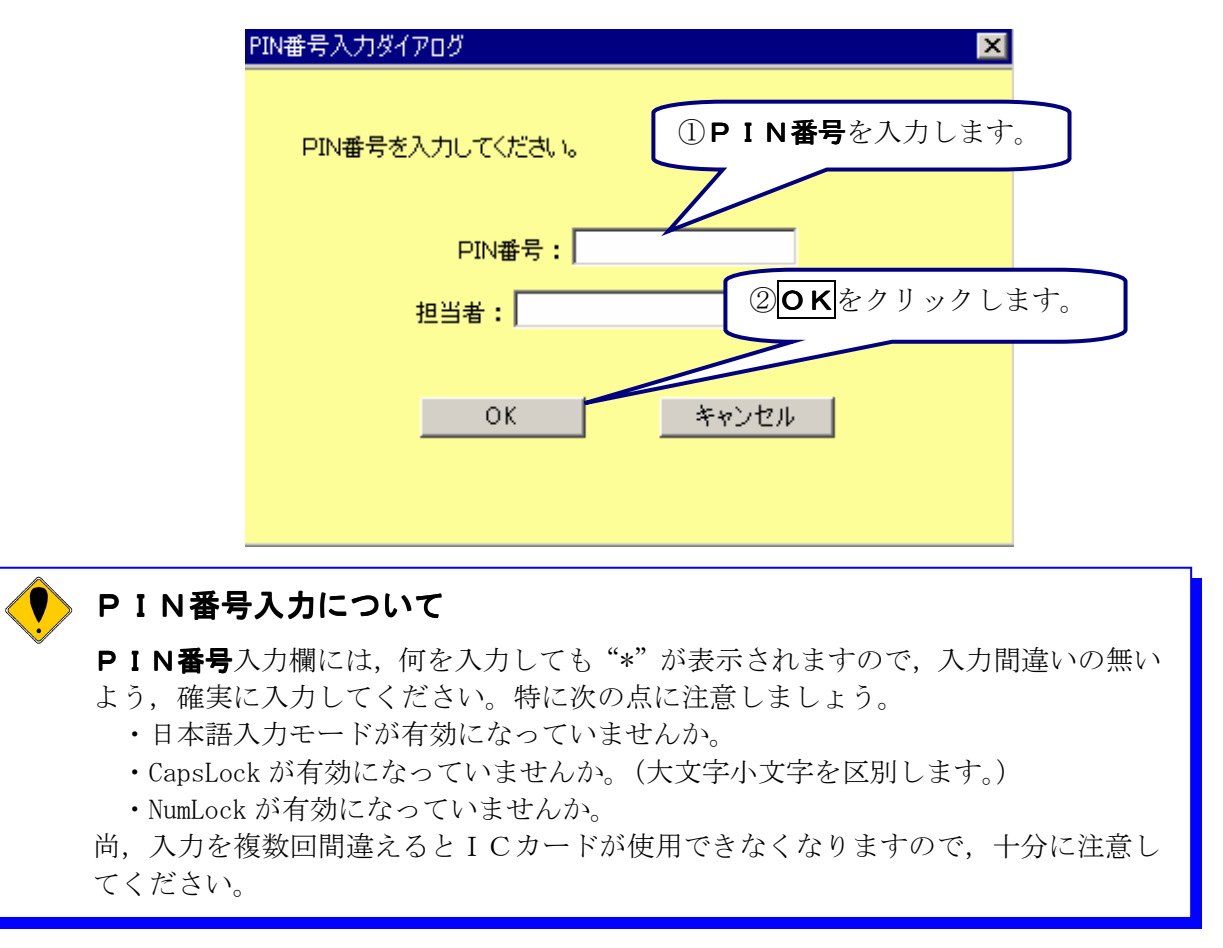

# (3)変更情報の入力

| 宮崎県      |                                                             | 2005年02月02日 13時37分                                                                                                 | 宮崎県 電子入札システム                                               |
|----------|-------------------------------------------------------------|----------------------------------------------------------------------------------------------------|------------------------------------------------------------|
| <u> </u> | 公共事業情報サービス                                                  |                                                                                                    |                                                            |
|          |                                                             | 利用者変更                                                                                                    |                                                            |
| 用者登録処理   |                                                             | 利用者登録では、業者情報と10カードの登録を<br>〈※〉の項目は、必須入力です。                                                                          | <ul> <li>①変更が必要な項目の修正</li> <li>入力を行います。</li> </ul>         |
|          | A ###                                                       |                                                                                                    | 7/                                                         |
|          | 正未前報                                                        |                                                                                                    |                                                            |
|          | 企業名称<br>企業郵便番号<br>企業住所<br>代表者氏名<br>代表者役職<br>代表電話番号          | : △△建設(株)<br>:880-0842<br>:宮崎県宮崎市○○町3-3-3<br>:代表 三郎<br>:取締役社長<br>: 000-555-5555                                    | (※)(半角 例:03-0000-0000)                                     |
|          | 代表FAX番号                                                     | : 000-666-6666                                                                                                    | (※)(半角例:03-0000-0000)                                      |
|          | 部署名                                                         | :「営業部                                                                                                    | (※) (30文字以内)                                               |
|          | 代表窓口情報                                                      | 指名時はここにメールが送信されます。                                                                                                 |                                                            |
|          | <b></b>                                                     | : (人人建設(株) 営業部                                                                                                    | (※)(60文字以内)                                                |
|          | 連絡先郵便番号                                                     | : 880-0842                                                                                                    | (※)(半角 例:123-4567)                                         |
|          | 連絡先住所                                                       | : 宮崎県宮崎市〇〇町3-3-3                                                                                                   | (※)(60文字以内)                                                |
|          | 連絡先氏名                                                       | : 営業 太郎                                                                                                    | (※) (20文字以内)                                               |
|          | 連絡先電話番号                                                     | : 000-555-5555                                                                                                    | (※)(半角例:03-0000-0000)                                      |
|          | 連絡先FAX番号                                                    | : 000-666-6666                                                                                                    | (※)(半角例:03-0000-0000)                                      |
|          | 連絡先メールアドレス                                                  | :  ccc@xxx.co.jp                                                                                                   | (※)(半月100文子以内)                                             |
|          | ICカード利用部署情報                                                 |                                                                                                    |                                                            |
|          | 10カード取得者氏名<br>10カード取得者住所<br>連絡先名称(部署名等)<br>連絡先郵便番号<br>連絡先住所 | :代表 三郎<br>: Miyazaki Corporation Test Area miyazaki-shi, Adsu<br>: △△建設(林) 営業部<br>:  880-0842<br>:  宮崎県宮崎市○○町3-3-3 | umatyo<br>(※)(60文字以内)<br>(※)(半角 例:123-4567)<br>(※)(60文字以内) |
|          | 連絡先氏名                                                       | 営業太郎                                                                                                    | (※)(20文字以内)                                                |
|          | 連絡先電話番号                                                     | : 1000-555-5555                                                                                                    | ②入力内容確認をクリ                                                 |
|          | 運給元FAX番号<br>道絃失マールマドレフ                                      | : puou-bbb-bbbb                                                                                                    | () シャー・・・・・・・・・・・・・・・・・・・・・・・・・・・・・・・・・・・・                 |
|          |                                                             | 入力内容確認 戻る                                                                                                    |                                                            |
| ne Point |                                                             | <b>九  (</b> 利田孝如 <b>室桂起</b> の가행제                                                                                   | 「面可能」とわります                                                 |
|          | Г ГИ•914, <b>IC</b>                                         | <b>リート利用日配者情報</b> りみか多                                                                                             | 2欠り肥くなりまり。                                                 |
| na Dalat |                                                             |                                                                                                    |                                                            |

# (4)変更内容の確認

| 利用者登録入机参加者。    | Microsoft | t Internet Explorer            |                                                                                                    | _ IOI ×                                                                         |
|----------------|-----------|--------------------------------|----------------------------------------------------------------------------------------------------|---------------------------------------------------------------------------------|
| ファイル() 編集() 表示 | (y) 257   | NCADA DU-NO ANTH               | and the second                                                                                                    | 11 (11) (11) (11) (11) (11) (11) (11) (                                         |
| <u>象</u> 室崎県   | ଅ ା ଅଟେ   | 20 (1777) (1777) (1777)<br>(10 | * <b>68 68 7 23 88</b><br>5€02,402⊟ 1044079                                                                                                    | 宮崎県 電子入札システム 🛷                                                                  |
| ▲ 宮崎県          | 1.1       |                                | ままれます。<br>またの時間でにおいていた。<br>またのであります。<br>またのであります。<br>こののであったのであります。<br>こののであったのであります。<br>こののであります。<br>こののであります。<br>こののであります。<br>こののであります。<br>こののでます。<br>こののです。<br>こののでする。<br>こののでます。<br>こののでする。<br>こののでます。<br>こののでます。<br>こののでます。<br>こののでする。<br>こののでする。<br>こののでする。<br>こののでする。<br>こののでする。<br>こののでする。<br>こののでする。<br>こののでする。<br>こののでする。<br>こののでする。<br>こののでのでのです。<br>こののでです。<br>こののででののです。<br>こののででののです。<br>こののでのでのです。<br>こののででのでのでのでの | 空東内容が表示されます。          変更内容が表示されます。         ************************************ |
|                |           |                                | RR                                                                                                    | R5                                                                              |

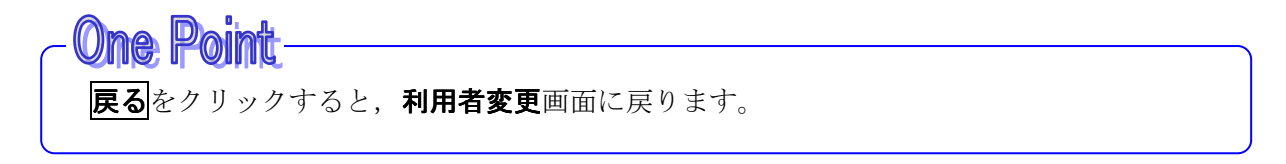

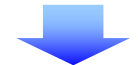

#### (5)利用者情報印刷指定

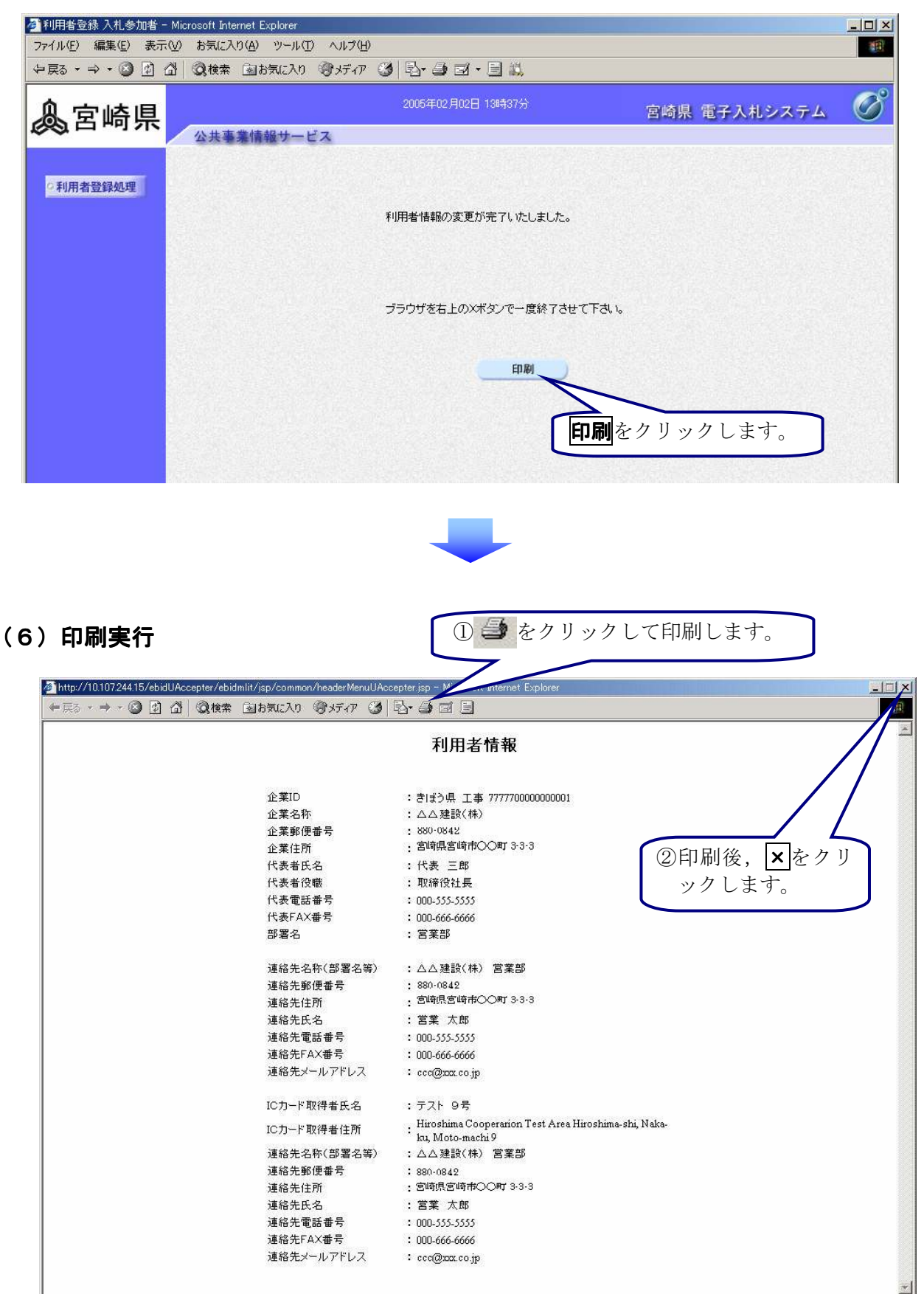

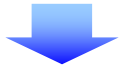

# (7)利用者情報変更の完了

| 🍠 利用者登録入札参加者 -   | – Microsoft Internet Explorer                |   |
|------------------|----------------------------------------------|---|
| ファイル(E) 編集(E) 表示 | 示(2) お気に入り(4) ツール(1) ヘルプ(4)                  | 1 |
| (中戻る・⇒・③) (2)    | ☆ ②検索 国は気に入り ③メディア ③ 国・国 国・国 載               |   |
| 急宮崎県             | 2005年02月02日 13時37分 宮崎県 電子入札システ               | B |
|                  | 公共事業情報サービス                                   |   |
| ○利用者登録処理         | 利用者情報の変更が完了いたしました。<br>▶ アレクレてウィン<br>ドウを閉じます。 | ] |
|                  | ブラウザを右上のXボタンで一度終了させて下さい。                     |   |
|                  | 白刷                                           |   |
|                  |                                              |   |
|                  |                                              |   |
|                  |                                              |   |
|                  |                                              |   |

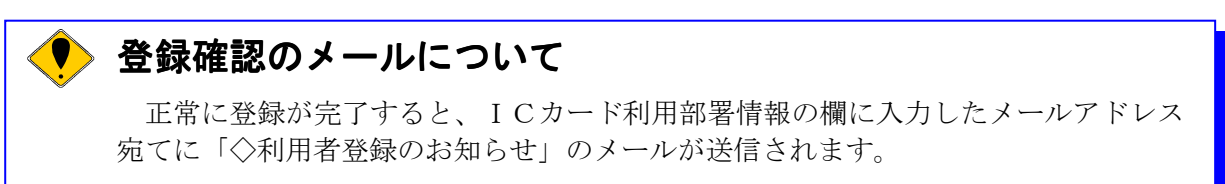

メールが届かない場合は、3)利用者情報の変更の手順をご覧になり、メールアドレスの入力間違いがないか確認してください。

# 4) ICカード更新

使用中のICカードの有効期限が近づいてきたとき、使用中のICカードの利用者情報を新しい ICカードに引き継ぐ処理を行います。

ICカードの有効期限について
 ICカードの有効期限切れには気をつけてください。ICカードの有効期限が切れると、電子入札システム、資格審査システムにログインできなくなるばかりでなく、入札が無効になる場合もあります。十分注意の上、有効期限切れ前にICカードの更新処理を行ってください。
 ※入札日時点には期限前で使用できたとしても、開札日時点において期限切れになっ

※人札日時点には期限前で使用できたとしても、開札日時点において期限切れに た場合は無効となりますので、特に注意してください。

### ◆操作の流れ

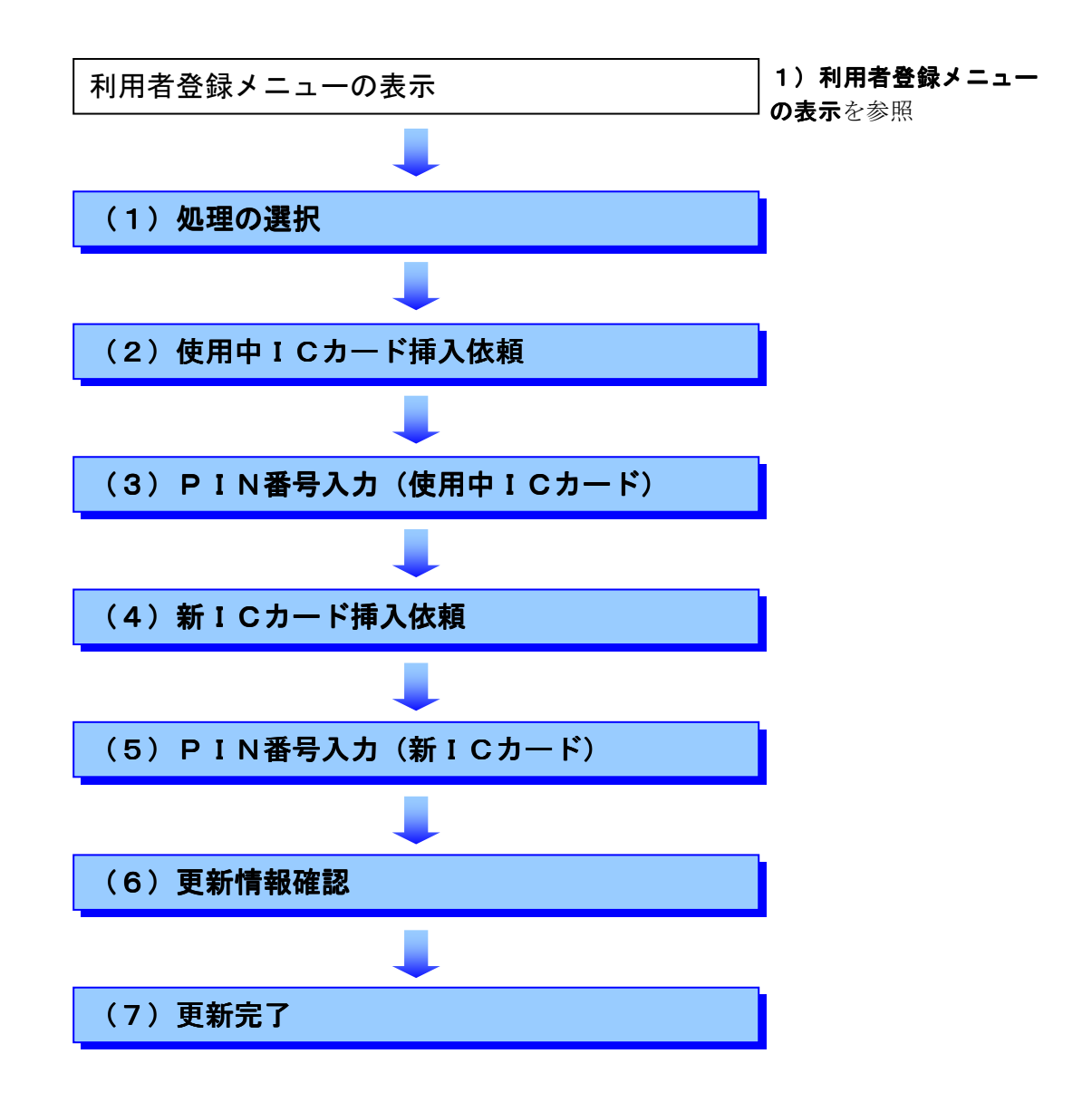

(1)処理の選択

| 🕗 利用者登録入札参加者 -   | Microsoft Internet Explorer     |    |
|------------------|---------------------------------|----|
| ファイル(E) 編集(E) 表示 | i② お気に入り(A) ツール(T) ヘルプ(H)       |    |
| ◆戻る・→・③ 🗗 🛛      | 🖞 🔍検索 国お気に入り 御メディア 🧭 🔂・ 📑 🖾 -   |    |
| <b>▲</b> 宮崎県     | 2005年02月02日 13時37分 宮崎県 電子入札システム | Ø  |
| ~~               | 公共事業情報サービス                      |    |
| ○利用者登録処理<br>□    | 利用者登録メニュー                       |    |
|                  |                                 |    |
|                  |                                 |    |
|                  |                                 |    |
|                  |                                 |    |
|                  | ICカード更新を                        | クリ |
|                  | ックします。                          |    |
|                  |                                 |    |
|                  | 登録 変更 ICカード更新 )                 |    |
|                  |                                 |    |
|                  |                                 |    |

# (2)使用中ICカード挿入依頼

(3

現在使用中のICカードをICカードリーダーに挿入します。

| Microsoft Internet   | xplorer                | ×                                              |
|----------------------|------------------------|------------------------------------------------|
| <b>?</b> 現在          | 用しているICカードがICカードリーダーに正 | しく挿入されていることを確認して「OK」ボタンをクリックしてください。            |
|                      | (OK)                   | キャンセル                                          |
|                      |                        | <b>OK</b> をクリックします。                            |
| )PIN番号               | <b>しカ(使用中ICカード</b>     | )                                              |
| , · · · · <b>_ ·</b> | PIN番号入力ダイアログ           | ×                                              |
|                      | PIN番号を入力して             | <ださい。<br>①現在使用中のICカードの<br><b>PIN番号</b> を入力します。 |
|                      | PIN番号<br>担当者:          | : *****                                        |
|                      |                        | ② <b>OK</b> をクリックします。                          |
|                      | ОК                     | <b>キャンセル</b>                                   |

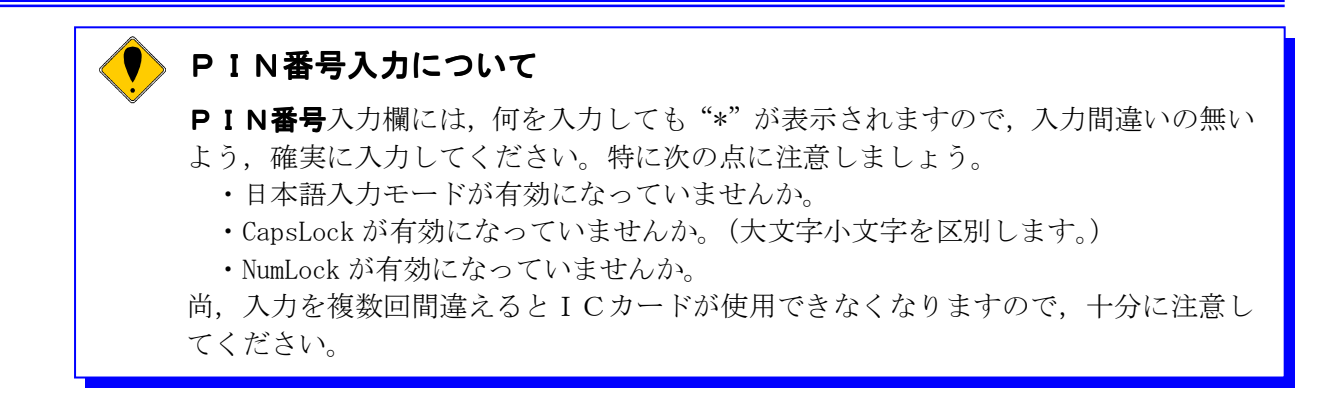

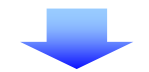

#### (4)新ICカード挿入依頼

新しいICカードをICカードリーダーに挿入します。

| Microsoft 1 | Internet Explorer                                       |
|-------------|---------------------------------------------------------|
| ?           | 新しいICカードがICカードリーダーに正しく挿入されていることを確認して「OK」ボタンをクリックしてください。 |
|             | OK キャンセル                                                |
|             | <b>OK</b> をクリックします。                                     |
|             |                                                         |

#### (5) PIN番号入力(新ICカード)

| ×                               |                                                             |
|---------------------------------|-------------------------------------------------------------|
|                                 |                                                             |
| ①新しいICカードの<br><b>番号</b> を入力します。 | PIN                                                         |
|                                 |                                                             |
|                                 |                                                             |
| 2 <b>0K</b> をクリックし              | ます。                                                         |
| キャンセル                           |                                                             |
|                                 | ×<br>①新しいICカードの<br>番号を入力します。<br>② <b>〇K</b> をクリックし<br>キャンセル |

|          | 1855620 መሄቻሪዎ 🚳 🚯                                                             | · 🎒 🖬 · 🗏 📖                                                                                                    | ,                                                                                                    |
|----------|-------------------------------------------------------------------------------|----------------------------------------------------------------------------------------------------|----------------------------------------------------------------------------------------------------|
|          | 200                                                                           | 5年02月02日 13時37分                                                                                                    | 更新内容が表示されます                                                                                                    |
|          | 情報サービス                                                                        |                                                                                                    | A A A A A A A A A A A A A A A A A A A                                                                                                    |
| ○利用者登録処理 |                                                                               | 電子証明書更新確認                                                                                                    | A designed and a second second s |
|          | 現在使用しているICカー                                                                  | 켜                                                                                                    |                                                                                                    |
|          | 企業名称<br>企業住所<br>10カード取得者氏名<br>10カード取得者住所<br>10月書シリアル番号<br>証明書発行者<br>証明書有効期限   | : △△建設(株)<br>: 宮崎県宮崎市○〇町3-3-3<br>:代表 三郎<br>: Miyazaki Corporation Test #<br>: 3422256<br>: OU=NDN Test CA,O=Nippon D<br>: 2006/06/01 | Area miyazaki-shi, Adsumatyo<br>enshi Ninsho Co.Ltd,C=JP                                                                                                    |
|          | 新規に使用するICカード                                                                  |                                                                                                    |                                                                                                    |
|          | 企業名称<br>企業住所<br>10カード取得者氏名<br>10カード取得者住所<br>10月書ンリアル番号<br>11日書発行者<br>11日書名均規限 | : △△建設(株)<br>: 宮崎県宮崎市○〇町3-3-3<br>: 代表 三郎<br>: Miyazaki Corporation Test /<br>: 342256<br>: OU=NDN Test CA,O=Nippon E<br>: 2006/06/01 | Area miyazaki-shi, Adsumatyo<br>enshi Ninsho Co.Ltd.C=JP                                                                                                    |
|          |                                                                               | 更                                                                                                    | 新内容確認後, <b>更新</b> を                                                                                                    |
|          | <i>ದರ.</i>                                                                    | 内容でよろしければ更新ボニク                                                                                                    | リックします。                                                                                                    |
|          |                                                                               | 更新 戻る                                                                                                    |                                                                                                    |
|          |                                                                               |                                                                                                    |                                                                                                    |

ICカードの挿入間違い等により更新処理をやり直す場合は、画面下部の**戻る**をク ックして**利用者登録メニュー**画面に戻ります。

更新をクリックすると、やり直しはできませんので、注意してください。

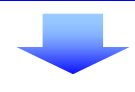

# (7) 更新完了

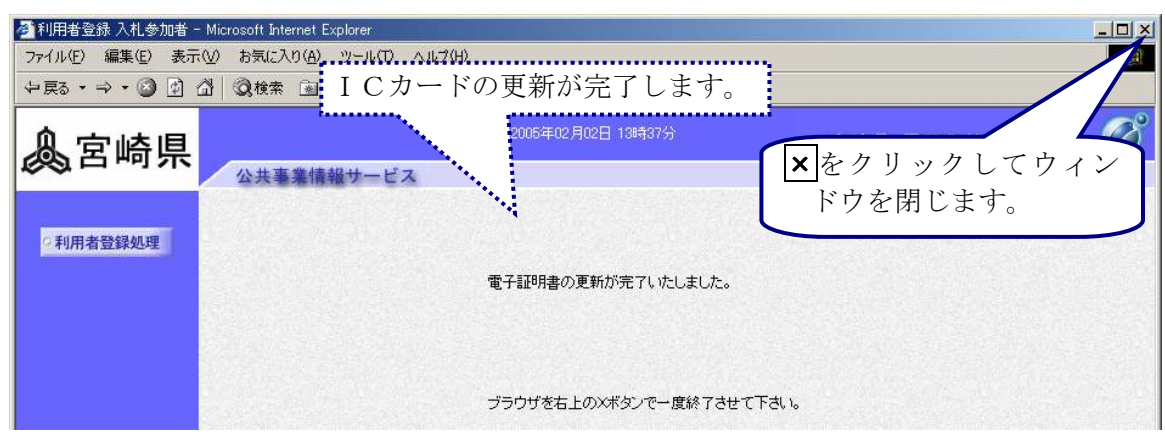

# ICカードの更新後

ICカードの更新を行うと、旧カードは有効期限内であっても使用できなくなります。 但し有効期間内であれば、ICカードを再度新規に利用者登録すると、使用可能とな ります。